### Приемная комиссия 2018

#### 1. Требования к отсканированному документу (электронной копии).

- 1. Документ должен быть отсканирован таким образом, чтобы при открытии получившегося файла на нем были разборчиво видны все надписи и печати.
- 2. Допускаются как цветные изображения, так и черно-белые копии документов.
- 3. Минимальное разрешение документа 300 dpi (точек на дюйм этот параметр выставляется при начале сканирования на большинстве сканирующих устройств)
- 4. Допустимые форматы файла для прикрепления в личном кабинете PDF, JPG, PNG.
- 5. Объем электронной копии документа не должен превышать 3 Мб, этого можно добиться путем оптимизации или сжатия. Современные программы обработки позволяют сжимать графические файлы без потери качества изображения.
- 6. Фото документа на мобильный телефон без дополнительной обработки не может считаться корректной копией (сканом) документа.
- 7. На скане паспорта обязательно должно быть разборчиво: дата рождения, Ф.И.О. и номер документа. Обычно это первая страница (два листа в развороте полностью) в паспорте.
- 8. Также на скане должна присутствовать вторая страница (два листа в развороте полностью), на которой присутствуют данные о регистрации. Пример страниц прилагается в п 2.

### 2. Пример страниц паспорта:

1. Страница паспорта №1 в развороте. В файле должна быть первой страницей.

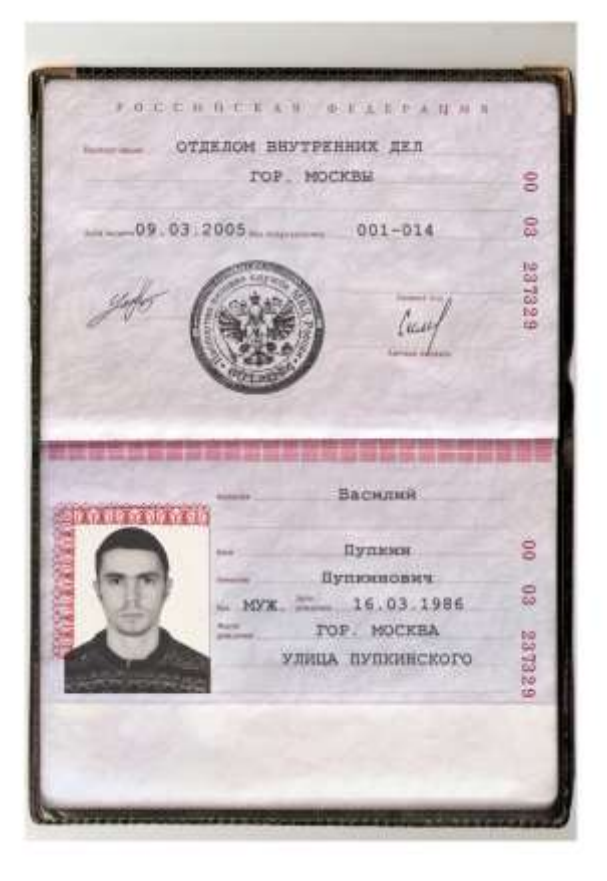

2. Страница 2 (в развороте) паспорта. В файле должна быть второй страницей.

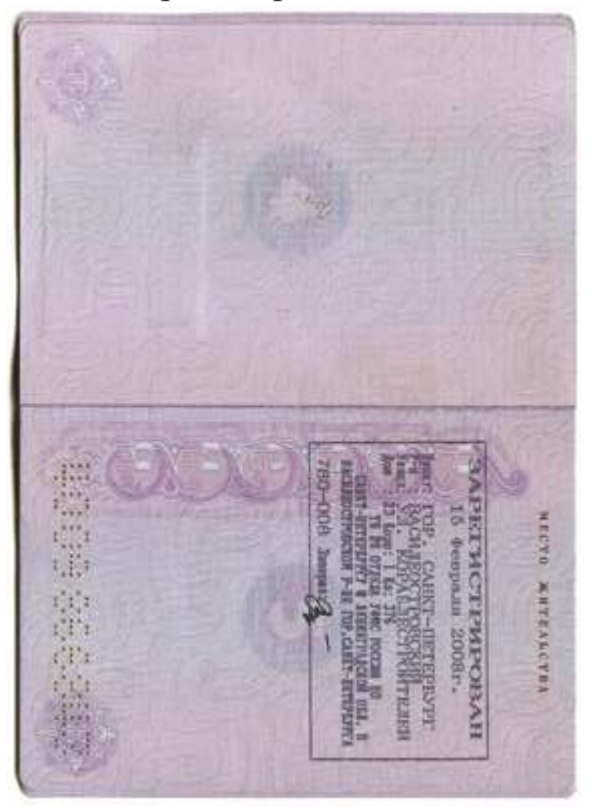

### 3. Для отправки скана паспорта необходимо произвести следующие действия:

- 1. Произвести сканирование 1 страницы (разворота 2х листов) документа.
- 2. Произвести сканирование 2 страницы (разворота 2х листов) документа.
- 3. Объединить отсканированные изображения в один файл.
- 4. Сохранить полученный файл на ПК или внешнем носителе (флешка, диск) с уникальным именем.
- 5. Заполнить реквизиты паспорта в предлагаемых полях.
- 6. Прикрепить файл к форме, нажав кнопку загрузки, выбрать сохраненный ранее файл и нажать отправить/сохранить/открыть (название кнопки зависит от операционной системы пользователя).
- 7. Нажать кнопку «Далее». После успешной отправки появится поясняющий зеленый текст вверху формы.

## 4. Для отправки скана других документов необходимо произвести следующие действия:

- 1. Скачать с сайта по ссылке <u>образцы</u> заявлений и документов, заполнить сведения и подписать документы везде, где требуется личная подпись.
- 1.1. Если имеются документы, которые прикрепляются как дополнительные, то сканируются страницы этих документов, имеющие реквизиты, включающие необходимые сведения и печати с подписями, с приложениями.
- 2. Произвести сканирование всех заполненных необходимых для отправки страниц документа.
- 3. Объединить отсканированные изображения в один файл.
- 4. Сохранить полученный файл на ПК или внешнем носителе (флешка, диск) с уникальным именем.
- 5. Заполнить реквизиты документа в предлагаемых полях личного кабинета.
- 6. Прикрепить файл к форме, нажав кнопку загрузки, выбрать сохраненный ранее файл и нажать отправить/сохранить/открыть (название кнопки зависит от операционной системы пользователя).
- 7. Нажать кнопку «Далее». После успешной отправки появится поясняющий зеленый текст вверху формы.

#### 5. С помощью чего можно отсканировать документы:

В наше время распространены многофункциональные печатающие устройства, совмещающие функции сканера и принтера. Поэтому немало людей теперь могут сканировать нужные изображения и переводить их в цифровой вид в домашних условиях.

Для этого понадобятся:

- компьютер;
- сканирующее устройство;
- соответствующее модели сканера программное обеспечение.

либо

- мобильное устройство (планшет, телефон, таблоид) с установленным приложением для сканирования документов, например для системы Android - Mobile Doc Scanner, для Apple-устройств - Scanner App или их аналоги.

Инструкции по установке и настройке Вашего оборудования уточняйте у производителя сканирующих устройств или программного обеспечения, установленного на компьютере, на котором производится сканирование, обработка и сохранение документов.

Требования к документам изложены в п.1. инструкции.

# 6. Пошаговая инструкция по подготовке файлов к отправке, включающая способ, как объединить страницы в один файл:

- 1. Скачать с сайта по ссылке образцы заявлений и документов, заполнить сведения и подписать документы везде, где требуется личная подпись.
- 2. Распечатать и заполнить от руки все поля выбранных документов согласно комментариям в документе.
- 3. Отсканировать собственноручно написанное и подписанное поступающим заявление(я) и бланки по выбранным направлениям.
- 4. Отсканировать документы достижений (грамоты, дипломы, прочее), если они есть.
- 5. Отсканировать документы, подтверждающие наличие преимущественных прав для поступления, если они есть.
- 6. Убедиться, что текст на получившихся сканах легко читается.
- 7. С помощью программы Adobe Acrobat Pro (<u>скачать бесплатную пробную версию</u> <u>на 7 дней - ссылка откроется в новой вкладке</u>) последовательно объединять полученные сканы страниц документов в один PDF-файл, для этого:

- а. в папке со сканами, используя сочетание CTRL и левую кнопку мыши выделить отсканированные файлы, например, основного заявления, и, вызвав правой кнопкой мыши контекстное меню, выбрать "Объединить с помощью Adobe Acrobat...".
- b. С помощью программы Adobe Acrobat Pro, меню «файл», «оптимизировать»
   уменьшить файл до размера не более 3 мегабайт.
- c. Сохранить полученный файл с именем FIO\_zayavlenie.pdf, например, PetrovAA\_zayavlenie.pdf
- 8. Если заявлений несколько, к имени следующего файла можете добавить цифру, например PetrovAA\_zayavlenie2.pdf и PetrovAA\_zayavlenie3.pdf.
- 9. Отсканировать диплом с приложениями.
- 10. Убедиться, что текст на получившихся сканах легко читается.
- 11. Аналогично **шагу 7** с помощью программы Adobe Acrobat Pro объединить полученные сканы в один PDF-файл.
  - а. С помощью программы Adobe Acrobat Pro, меню «файл», «оптимизировать»
    уменьшить файл до размера не более 3 мегабайт.
  - b. Сохранить полученный файл с именем FIO\_diplom.pdf, например, PetrovAA\_diplom.pdf
- 12. Отсканировать паспорт с разворотом 1 страницы и с разворотом 2 страницы регистрации по месту жительства.
- 13. Убедиться, что текст на получившихся сканах легко читается.
- 14. Аналогично **шагу** 7 с помощью программы Adobe Acrobat Pro объединить полученные сканы документа в один PDF-файл.
  - а. С помощью программы Adobe Acrobat Pro, меню «файл», «оптимизировать»
    уменьшить файл до размера не более 3 мегабайт.
  - b. Сохранить полученный файл с именем FIO\_pass.pdf, например, PetrovAA\_pass.pdf
- 15. Повторить шаги по сканированию документов с оптимизацией и сохранением всех необходимых файлов.
- 16. Для удобства при заполнении формы сохранить отсканированные и обработанные файлы на рабочем столе, например, в папке "MGUA".
- 17. Войдите в <u>Личный кабинет абитуриента</u> или нажмите кнопку «<u>Регистрация</u>»

- 18. Прикрепляйте файлы в личном кабинете абитуриента на нужных шагах (вкладках), используя кнопки выбора файлов.
- 19. Отправляйте прикрепленные файлы кнопкой «Далее».

Инструкцию подготовил: Ведущий специалист по внедрению ИС Центра информационных ресурсов и технологий Университета имени О.Е. Кутафина (МГЮА) Рябов Павел Владимирович 8 (499) 244-88-88 (доб. 589, 5891); <u>webmaster@msal.ru</u>